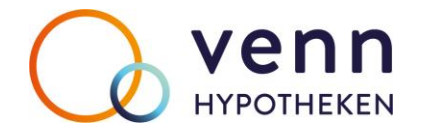

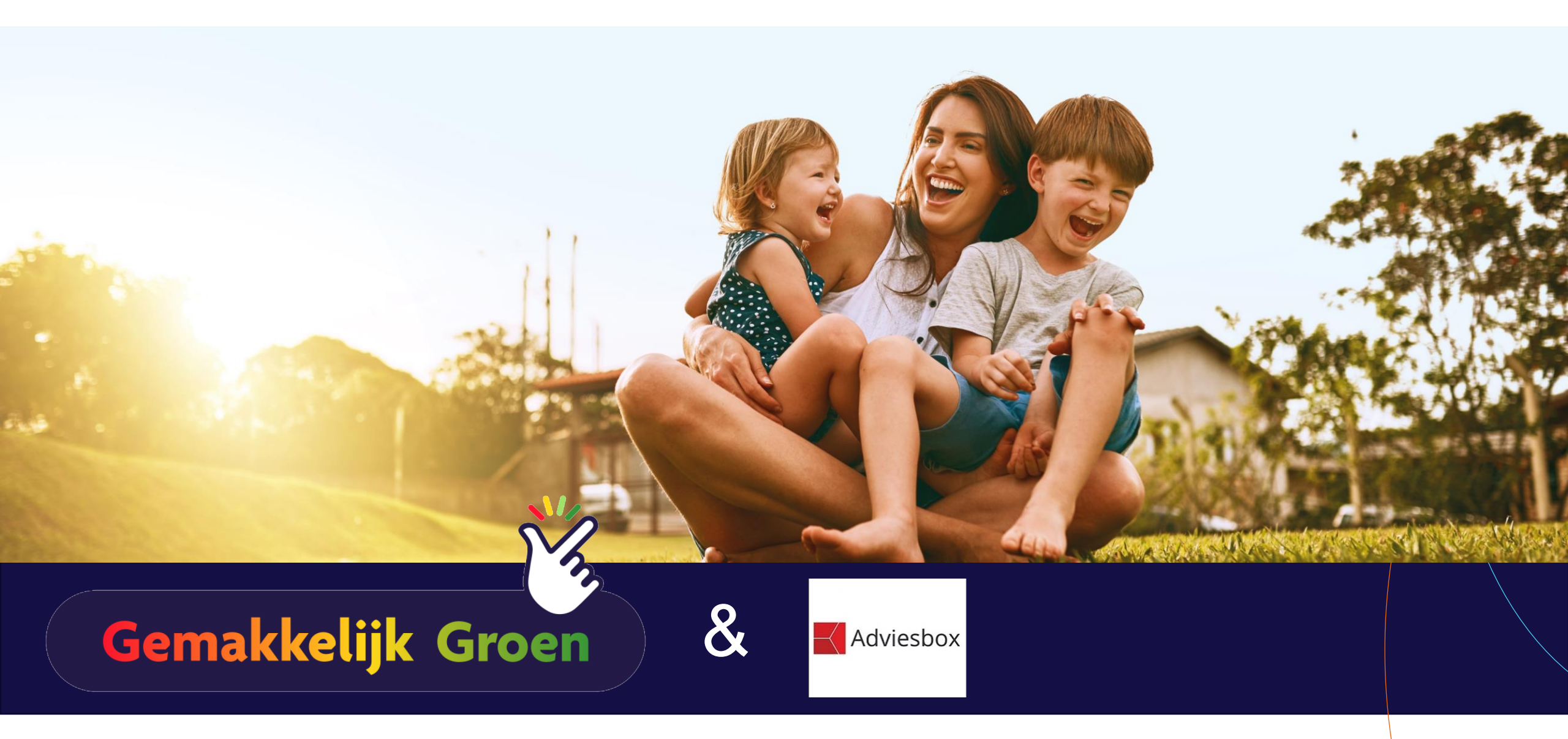

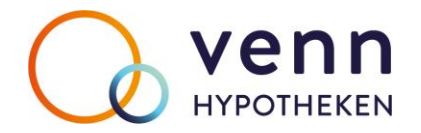

### Hoe vraag ik een Gemakkelijk Groen-leningdeel aan in Adviesbox?

# Gemakkelijk Groen

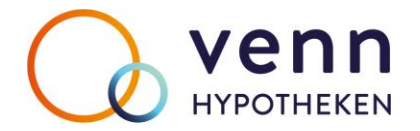

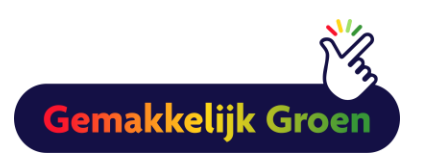

# Zó geregeld.

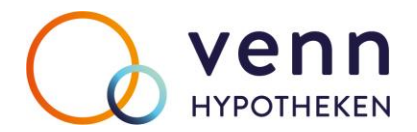

## Vul altijd het energielabel in

| Klantdossier                                                                                                    | Inventarisatie                                                                                                    | Analyse                                                                                                    | Voorstel 1                                 |  |
|----------------------------------------------------------------------------------------------------|----------------------------------------------------------------------------------------------------|----------------------------------------------------------------------------------------------------|--------------------------------------------|--|
| Aanleiding                                                                                                    | Klantprofiel                                                                                                    | Financieringsbehoefte                                                                                                    | Maximale hypotheek                         |  |
| Aanleiding<br>Gewenst advies<br>Financiering<br>Aankoop woning<br>Huidige hypotheek wijzigen<br>Consumptief krediet<br>Financiële planning<br>Overlijden<br>Arbeidsongeschiktheid<br>Werkloosheid<br>Pensioen | Klantprofiel         Aankoop van een bestaande woning         Aankoop van een nieuwbouw woning ?         Tweede woning (box 3)         Verbouwing / verbetering         Risicoscan         Vermogensadvies | Financieringsbehoefte Woning Aard pand Onderpand Geen Postcode / huisnr. / toevoeging Straat Woonplaats Land Energielabel ? B                                                                                                    | Maximale hypotheek                         |  |
| Vermogensopbouw  Producten Uitvaart Schade Energie Telecom Dienstverlening Nazorg                                                                                                    |                                                                                                    | Datum energieklasse     01-01       Foto in rapportage opnemen     Image: Comparison of the second second                                                                                                    | -2021 <table-cell>  Geen foto</table-cell> |  |
|                                                                                                    | Vergoedingenoverzicht<br>Verwachte passeerdatum<br>Advieskosten<br>Bemiddelingsvergoeding geldlening<br>Overige bemiddelingsvergoeding<br>Dossiervergoeding geldlening<br>Totaal                           | Voorstel 1<br>01-11-2022<br>? Voorstel 2<br>? Voorstel 2<br>? Voor | 2 Voorstel 3                               |  |

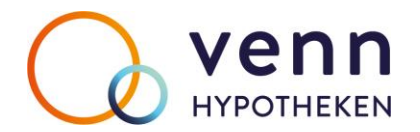

#### Vul het gewenste bedrag van Gemakkelijk Groen in bij EBB

| Klantdos               | Klantdossier      |               | Inventarisatie                          | Analyse               | Voorstel 1                              | Motivering   | g              |
|------------------------|-------------------|---------------|-----------------------------------------|-----------------------|-----------------------------------------|--------------|----------------|
| Aanleidi               | ing               |               | Klantprofiel                            | Financieringsbehoefte | Maximale hypotheek                      | Voorwaard    | de .           |
| Financiering           |                   | 1             | Financieringsopzet Bestaande Bouw       |                       |                                         |              |                |
| Soort financiering     | Aankoop bestaande | e bouw 👻      |                                         | Voorstel 1            |                                         |              |                |
|                        | C Vrij op Naam    | Kosten koper  | Koopsom woning k.k.                     | 250.000               | Verbouwing / verbetering                | $\times$     |                |
|                        | Tweede woning     | )             | Koopsom roerende zaken                  |                       |                                         | Bedrag       |                |
|                        | Voor verbouwing   | Na verbouwing | Overdrachtsbelasting %                  | ?                     | Totaal verbouwing / verbetering         | 15000        |                |
| Marktwaarde            | 250.000           | 265.000       | Makelaarscourtage                       |                       | Waarvan niet waardevermeerderend        |              |                |
| WOZ-waarde             | 250.000           |               | Leveringsakte                           | 1.731 🔽               | Waarvan energiebespaarbudget            | ? 4.500      |                |
| Eigenwoningforfait     | 1.125             |               | Verbouwing / verbetering van de woning  | 15.000                | Bereken NHG Energiebespaarbudget        |              | Max. €10.000,- |
| WOZ-waardeloket        |                   |               | Afkoop erfpacht                         |                       | Waarvan energiebesparende voorzieningen | ? 4.500      |                |
| en Conner Conner de la | Aanvrager         | Partner       | Hypotheekakte                           | 2 1.009               | Waarvan achterstallig onderhoud         | 6.000        |                |
| Eigendomsverhouding    | 100,00 %          | %             | Arbeidskosten notaris                   | 2                     | Specificatie werkteenheden              | Radrag       |                |
| Erfpacht               |                   |               | Taxatie                                 | 2 557 🔽               | Specificate werkzaanneden               | bedray       |                |
|                        |                   |               | Nationale Hypotheek Garantie            | 1.500                 |                                         |              |                |
|                        |                   |               | Advieskosten / bemiddelingsvergoeding   | 2                     |                                         |              |                |
| Overwaarde en vermoger | n per voorstel    |               | Bankoarantie                            |                       |                                         |              |                |
| Vermogen               |                   |               |                                         |                       |                                         |              |                |
| Overwaarde             | ?                 |               | Totale restschuld                       |                       |                                         |              |                |
| Vrij vermogen          | ?                 |               | Overige kosten in hypotheek             |                       |                                         |              |                |
| Totaal vermogen        |                   |               | Totale financieringsbehoefte            | 269.797               |                                         |              |                |
|                        |                   |               | Inbreng eigen geld                      | C 19.797 💋            |                                         |              |                |
|                        |                   |               | Andere financiering(en)                 |                       |                                         |              |                |
|                        |                   |               | Gewenste hypotheek                      | 250.000               | Tataal                                  |              |                |
|                        |                   |               | Figenwaningschuld (bax 1)               | 250.000               |                                         |              |                |
|                        |                   |               | Bevoorsch % / Hypotheosire inschrijving | 250.000               | Г                                       | OK Annuleren |                |
|                        |                   |               | bevoorsch. %/ hypothecalle inschrijving | 230.000               |                                         |              |                |

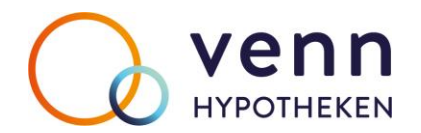

#### In het voorstel kun je het leningdeel Gemakkelijk Groen toevoegen

| Klan                         | Klantdossier Inventarisatie |                 |                              |            | Ar                    | nalyse  |          |         | Voorstel    | 1               |             | lag                          |                          |                       |              |            |
|------------------------------|-----------------------------|-----------------|------------------------------|------------|-----------------------|---------|----------|---------|-------------|-----------------|-------------|------------------------------|--------------------------|-----------------------|--------------|------------|
| Hypotheek                    | Kapitaalverz. O             | RV              | AOV                          | Vermoge    | en Kre                | ediet   | Uitvaart | l       | Jitk.Lijfr. | Schade          | Energie     | Telecom                      | Abonnement               | Nibud                 | Overig       | Acceptatie |
| Totaal Venn Hypoth           | neken                       | Live etherals   | Mantashana                   | 1.0        | and the set of second | Davi 4  | Day 2    | Lagatin | Dente       | Destancet       | Nie         |                              |                          |                       |              |            |
| Totale hypotheek             | 250.000                     | Nieuw           | Venn Hypotheke               | n A        | nuiteiten Hypo        | 241.000 | B0X 3    | 30 ir   | 4.18%       | Rentevast 10 ir | Nieuw       | Selecteer a.u.b. e           | een geläverstrekker er   | n arrangement         | ×            |            |
| Renteaftrek                  | 2                           |                 |                              |            |                       |         |          |         | .,          |                 | Wijzigen    | Maatschappij                 |                          |                       | ^            |            |
| Marktwaarde rente            | 265.000 94,34 %             |                 |                              |            |                       |         |          |         |             |                 | Verwijderen | NIBC Direct                  |                          |                       |              |            |
| Marktwaarde LTV              | 265.000 2                   |                 |                              |            |                       |         |          |         |             |                 |             | NIBC Direct Ext              | ra<br>esteringshypotheek |                       |              |            |
|                              |                             |                 |                              |            |                       |         |          |         |             |                 | Vergelijker | Obvion Woon H                | lypotheek                |                       |              |            |
| Dashboard                    |                             |                 | <u> </u>                     |            |                       |         |          |         |             |                 |             | Onderlinge 's-G              | Gravenhage Zilverhuis H  | lypotheek             |              |            |
| Overzicht tekort:            | ve ve                       | nn              | <ul> <li>Venn Hyp</li> </ul> | otheek     |                       |         |          |         |             |                 |             | Philips Pensioer             | nfonds Hypotheek         |                       |              |            |
| A: 0                         |                             | THEKEN          |                              |            |                       |         |          |         |             |                 |             | Rabo BasisHyp                | ootheek                  |                       |              |            |
| <u>A0</u>                    | wrierdeel - in              | an Nin Inwester | <b>Hent</b>                  |            |                       |         |          |         |             |                 |             | Regiobank Bud                | lgethypotheek            |                       |              |            |
| A: 0,- p.m.                  |                             | w paroners      |                              |            |                       |         |          |         |             |                 |             | Robuust Hypoth               | heek                     |                       |              |            |
| B: 0,- p.m.<br>WW            | - Nieuwe hypotheek          |                 |                              |            |                       |         |          |         |             |                 |             | Syntrus Achme                | ea Basishypotheek        |                       |              |            |
| A: 0,- p.m.                  | Tussennersonnummer          | L.              | Geen nummer inne             | voerd      | -                     | 1       |          |         |             |                 |             | Syntrus Achme                | ea Comforthypotheek      |                       |              |            |
| B: 0,- p.m.                  | Leningnummer                |                 | ocen number inge             | roord      |                       | 1       |          |         |             |                 |             | Triodos Hypoth               | ieek<br>Hypotheek        |                       |              |            |
| Pensioen                     | Lennighuniner               |                 | 14 40 0000                   |            |                       |         |          |         |             |                 |             | Tulp Riant Hypo              | otheek                   |                       |              |            |
| A: 0,-                       | ingangsdatum                |                 | 01-12-2022                   |            |                       |         |          |         |             |                 |             | Venn Hypothee                | ek                       |                       |              |            |
| A: 0,- p.m.                  | Einddatum / Looptijd        | Ic              | 01-12-2052 /                 | 30 Jaar    | Maanden               |         |          |         |             |                 |             | Vista Hypothee               | ek                       |                       |              |            |
| Acceptatietoets              | Uw bemiddeling              | ? (             | • Ja – O                     | Nee        |                       |         |          |         |             |                 |             | Woonfonds Wo                 | oningverhuur Hypotheek   | c                     | ~            |            |
| Toets de                     | Leninggegevens leningde     | eel 1           |                              |            |                       |         |          |         |             |                 |             |                              |                          | stalling a bas Mana I | lunath alian |            |
| de hypotheek                 | Leningdeelbedrag            | Γ               | 241.000                      |            |                       |         |          |         |             |                 |             |                              | er een nypoureeksamen    | stening 0.0.v. venin  | Typotneken   |            |
| tegen de<br>acceptatieregels | Rentevariant                | [               | Rentevast                    |            | - %                   |         |          |         |             |                 |             | VVijzig ge                   | eldverstrekker met beho  | ud van leningdelen    |              |            |
| van de                       | Rentevastperiode / Eindd    | datum ?         | 10 jaar (Rente: 4,1          | 8%) 🔻      | / 01-12-2032          | 1       |          |         |             |                 |             | <ul> <li>Kies eer</li> </ul> | n product van Venn Hyp   | otheken               |              |            |
| geldverstrekker.             | Rentepercentage             | Ĺ               | 4,18 🖤                       | Rentedalin | g op verzoek 📝        | I       |          |         |             |                 |             | Annuiteiten I                | Hypotheek                |                       |              |            |
| Validator                    | Extra aflossingen           | Γ               | 0 💋                          |            |                       | -       |          |         |             |                 |             | Gemakkelijk                  | Groen Hypotheek          |                       |              |            |
| Validator                    | Eiscale gegevens            |                 |                              |            |                       |         |          |         |             |                 |             | Aflossingsv                  | rije Hypotheek           |                       |              |            |
| FinData                      | Deal box 1                  | Г               | 241.000                      | 100.00 %   |                       |         |          |         |             |                 |             |                              |                          |                       |              |            |
|                              | Decibux 1                   |                 | 241.000                      | 100,00 %   |                       |         |          |         |             |                 |             |                              |                          |                       |              |            |
|                              | Deel DOX 3                  |                 |                              | 0,00 %     |                       |         |          |         |             |                 |             | 1                            |                          |                       |              |            |
|                              | Waarvan consumptief         | I.              |                              |            | -                     |         |          |         |             |                 |             |                              |                          | <u>о</u> к            | Annuleren    |            |
|                              | Begin- / Einddatum rentea   | aftrek (        | 01-12-2022 /                 | 01-12-2052 |                       |         |          |         |             |                 |             |                              |                          |                       |              |            |

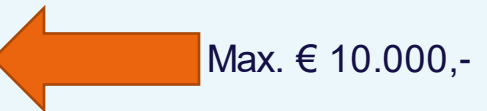

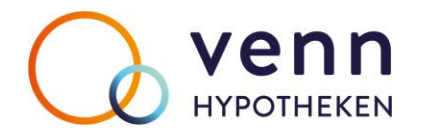

#### Voorstel met Gemakkelijk Groen

| Klantdossier                 |                         |                                                                                                    | Inventarisatie               |                    |            | Analyse Voorstel 1 |           |             |                   | Motivering  |         | Aanvraag   |       |        |            |
|------------------------------|-------------------------|----------------------------------------------------------------------------------------------------|------------------------------|--------------------|------------|--------------------|-----------|-------------|-------------------|-------------|---------|------------|-------|--------|------------|
| Hypotheek                    | Kapitaalverz.           | ORV                                                                                                    | AOV                          | Vermogen           | Krediet    | l                  | Uitvaart  | Uitk.Lijfr  | Schade            | Energie     | Telecom | Abonnement | Nibud | Overig | Acceptatie |
| Totaal Venn Hypoth           | heken                   | Hupothook                                                                                                    | Maataahaanii                 | Hypotheol          |            | w 1                | Box 2 Loo | ntiid Donte | Destageart        | Nisuur      |         |            |       |        |            |
| Totale hypotheek             | 250.000                 | Nieuw                                                                                                    | Venn Hypothek                | en Annuiteite      | n Hypo 241 | 000                | 0 30 i    | r 4,189     | 6 Rentevast 10 ir | Neuw        |         |            |       |        |            |
| Renteaftrek                  | 2                       | Nieuw                                                                                                    | Venn Hypothek                | en Gemakkel        | ijk Groe 9 | 000                | 0 30 j    | r 4,159     | 6 Rentevast 30 jr | Wijzigen    |         |            |       |        |            |
| Marktwaarde rente            | 265.000 90,94 %         |                                                                                                    |                              |                    |            |                    |           |             |                   | Verwijderen |         |            |       |        |            |
| Marktwaarde LTV              | 265.000 🗸 ?             |                                                                                                    |                              |                    |            |                    |           |             |                   | Management  |         |            |       |        |            |
| Deebberred 🗖 🗖               |                         |                                                                                                    |                              |                    |            |                    |           |             |                   | Vergeiijker |         |            |       |        |            |
| Dashboard 1                  |                         |                                                                                                    | <u> </u>                     |                    |            |                    |           |             |                   |             |         |            |       |        |            |
| Overliiden                   |                         | nn                                                                                                    | <ul> <li>Venn Hyp</li> </ul> | botheek            |            |                    |           |             |                   |             |         |            |       |        |            |
| A: 0,-                       | 🖉 нурс                  | THEKEN                                                                                                    |                              |                    |            |                    |           |             |                   |             |         |            |       |        |            |
| <u>A0</u>                    | wite direction          | NN Inweste                                                                                                    | ment                         |                    |            |                    |           |             |                   |             |         |            |       |        |            |
| A: 0,- p.m.                  |                         | Contraction of the second second seco |                              |                    |            |                    |           |             |                   |             |         |            |       |        |            |
| В: 0,- р.m.<br>WW            | - Nieuwe hypotheek      |                                                                                                    |                              |                    |            |                    |           |             |                   |             |         |            |       |        |            |
| A: 0,- p.m.                  | Tussenpersoonnummer     | r                                                                                                    | Geen nummer ing              | evoerd             | -          |                    |           |             |                   |             |         |            |       |        |            |
| B: 0,- p.m.                  | Leningnummer            | i                                                                                                    |                              |                    |            |                    |           |             |                   |             |         |            |       |        |            |
| Δ· 0-                        | Ingangsdatum            | i                                                                                                    | 01-12-2022                   |                    |            |                    |           |             |                   |             |         |            |       |        |            |
| of                           | Finddatum / Looptid     | i                                                                                                    | 01-12-2052 /                 | 30 Jaar Ma         | anden      |                    |           |             |                   |             |         |            |       |        |            |
| A: 0,- p.m.                  | Linu barriddeling       | 2                                                                                                    | G In C                       | Noo                | anden      |                    |           |             |                   |             |         |            |       |        |            |
| Acceptatietoets              | ow behilddeling         | f                                                                                                    | e ja – O                     | Nee                |            |                    |           |             |                   |             |         |            |       |        |            |
| Toets de<br>haalbaarheid van | - Leninggegevens lening | deel 2                                                                                                    |                              |                    |            |                    |           |             |                   |             |         |            |       |        |            |
| de hypotheek                 | Leningdeelbedrag        |                                                                                                    | 9.000                        |                    |            |                    |           |             |                   |             |         |            |       |        |            |
| acceptatieregels             | Rentevariant            |                                                                                                    | Rentevast                    | - 2                | 6          |                    |           |             |                   |             |         |            |       |        |            |
| van de<br>geldverstrekker    | Rentevastperiode / Eind | idatum ?                                                                                                    | 30 jaar (Rente: 4,1          | 5%) - / 01-        | -12-2052   |                    |           |             |                   |             |         |            |       |        |            |
| gold for Strokker.           | Rentepercentage         |                                                                                                    | 4,15 🛍                       | Rentedaling op ver | zoek 🗾     |                    |           |             |                   |             |         |            |       |        |            |
| Validator                    | Extra aflossingen       |                                                                                                    | 0 🗾                          | ]                  |            |                    |           |             |                   |             |         |            |       |        |            |
|                              | Fiscale gegevens        |                                                                                                    |                              |                    |            |                    |           |             |                   |             |         |            |       |        |            |
| PinData                      | Deel box 1              | 1                                                                                                    | 9.000                        | 100,00 %           |            |                    |           |             |                   |             |         |            |       |        |            |
|                              | Deel box 3              | i                                                                                                    |                              | 0,00 %             |            |                    |           |             |                   |             |         |            |       |        |            |
|                              | Waarvan consumptief     | i                                                                                                    |                              |                    |            |                    |           |             |                   |             |         |            |       |        |            |
|                              | Begin- / Einddatum rent | eaftrek                                                                                                    | 01-12-2022 /                 | 01-12-2052         |            |                    |           |             |                   |             |         |            |       |        |            |
|                              |                         |                                                                                                    |                              |                    |            |                    |           |             |                   |             |         |            |       |        |            |

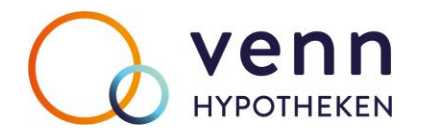

#### Gemakkelijk Groen leningdeel blijft buiten LTI-toetsing

| Klantdossier Inventarisatie |                         |           |     | 9           | Analyse        |                      |                          | Voorstel          | 1                       |             | Motivering |            | Aanvraag |        |            |
|-----------------------------|-------------------------|-----------|-----|-------------|----------------|----------------------|--------------------------|-------------------|-------------------------|-------------|------------|------------|----------|--------|------------|
| Hypotheek                   | Kapitaalverz.           | ORV       |     | AOV         | Vermogen       | Krediet              | Uitvaart                 | Uitk.Lijfr.       | Schade                  | Energie     | Telecom    | Abonnement | Nibud    | Overig | Acceptatie |
| Hypotheek bij Ve            | enn Hypotheken me       | t NHG     |     |             |                |                      |                          |                   |                         |             |            |            |          |        |            |
| Bruto inkomen               |                         |           | 2   | 50.000 p.j. | Indicatie      | GOEDGEK              | EURD*                    |                   |                         |             |            |            |          |        |            |
| Bruto inkomen               |                         |           | ?   | 30.000 p.j. | Toelichting    |                      |                          |                   |                         |             |            |            |          |        |            |
| Marktwaarde                 |                         |           |     | 265.000     | - Bij de maxim | ale hypotheek is € 9 | 0.000 opgeteld die buite | en beschouwing ma | ag worden gelaten in ve | rband met 🔨 |            |            |          |        |            |
| Totaal gevraagde            | hypotheek               |           |     | 250.000     | de energiebe   | sparende voorzienin  | igen en het energiebes   | spaarbudget.      |                         |             |            |            |          |        |            |
| Indicatie meer/mind         | der lenen               |           | ?   | 159.039 🗹   |                |                      |                          |                   |                         |             |            |            |          |        |            |
| Maximale hypothee           | ek o.b.v. inkomen en la | sten      | < □ | 364.000     |                |                      |                          |                   |                         |             |            |            |          |        |            |
| Maximale hypothee           | ek o.b.v. onderpand er  | n lening  | < □ | 267.571     |                |                      |                          |                   |                         |             |            |            |          |        |            |
| Maximale hypothee           | ek o.b.v. NHG voorwa    | arden     | ~   | 267.571 📝   |                |                      |                          |                   |                         |             |            |            |          |        |            |
| Ruimte werkelijk la         | ast per maand           |           | ?   | 701,96 🗾    |                |                      |                          |                   |                         |             |            |            |          |        |            |
| Maximale hypothee           | ek o.b.v. werkelijke ma | andlasten |     |             |                |                      |                          |                   |                         | ~           |            |            |          |        |            |
| Aanvullend                  |                         |           |     |             |                |                      |                          |                   |                         |             |            |            |          |        |            |
| Klik hier voor aanvi        | ullende validatie       |           |     |             | Val            | dator                |                          |                   |                         |             |            |            |          |        |            |

LET OP! Tijdens de coronacrisis en de nasleep hiervan, kunnen geldverstrekkers een tijdelijk afwijkend acceptatiebeleid voeren.

Twijfelt u of dit het geval is, neem dan contact op met de geldverstrekker.

Indien de hypotheek wordt gesloten onder NHG geldt een maximale verstrekking op basis van normen NHG.

\* Deze indicatie controleert een gedeelte van het acceptatiebeleid van de geldverstrekker. De beoordeling en goedkeuring vindt altijd door de geldverstrekker zelf plaats. Aan

deze indicatie kunnen geen rechten ontleend worden.

Deze toetsing is gebaseerd op de normen van 2022. Bij overgang van jaarnormen kan in de aparte berekening Sneltoets met beide normen getoetst worden.

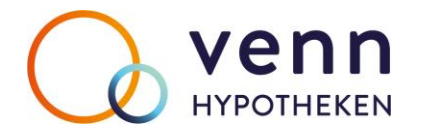

#### Foutmelding bij niet voldoen aan voorwaarden Gemakkelijk Groen

| Ki                                                                                                    | lantdossier                                                                                                    | Inventarisatie                                                                    |                                                                                                    |                                                                                                    | Analyse                                                                                                    |                                                                                                    |                                                                              | Voorstel                | 1          |         | Motivering |       | Aanvraag | 1          |
|----------------------------------------------------------------------------------------------------|----------------------------------------------------------------------------------------------------|-----------------------------------------------------------------------------------|----------------------------------------------------------------------------------------------------|----------------------------------------------------------------------------------------------------|----------------------------------------------------------------------------------------------------|----------------------------------------------------------------------------------------------------|------------------------------------------------------------------------------|-------------------------|------------|---------|------------|-------|----------|------------|
| Hypotheek                                                                                                    | Kapitaalverz.                                                                                                    | ORV                                                                               | AOV                                                                                                    | Vermogen                                                                                                | Krediet                                                                                                    | Uitvaart                                                                                                    | Uitk.Lijfr.                                                                  | Schade                  | Energie    | Telecom | Abonnement | Nibud | Overig   | Acceptatie |
| Hypotheek bij Ve<br>Bruto inkomen<br>Bruto inkomen<br>Marktwaarde<br>Totaal gevraagde I<br>Indicatie meer/mino<br>Maximale hypothee<br>Maximale hypothee<br>Ruimte werkelijk la<br>Maximale hypothee | hypotheek<br>der lenen<br>ek o.b.v. inkomen en lass<br>ek o.b.v. onderpand en l<br>ek o.b.v. NHG voorwaar<br>ist per maand<br>ek o.b.v. werkelijke maa | NHG<br>ten<br>lening<br>rden<br>ndlasten                                          | ?       50.000       p.j.         ?       30.000       p.j.         265.000       250.000         ?       156.719       2         364.000       267.571       2         ?       267.571       2 | Indicatie<br>Toelichting<br>- In aanvulli<br>- Minimaal b<br>- Gemakkeli<br>- Bij de max<br>de energieb | AFGEWE<br>ng op de NHG-normen<br>edrag Gemakkelijk Gro<br>jk Groen Hypotheek og<br>imale hypotheek is € 9<br>esparende voorzienin | ZEN*<br>gelden de volgende vo<br>ben Hypotheek is € 5.0<br>p een appartement is r<br>0.000 opgeteld die buit<br>igen en het energiebe | voorwaarden:.<br>000.<br>niet mogelijk.<br>ten beschouwing m<br>spaarbudget. | ag worden gelaten in ve | erband met |         |            |       |          |            |
| Aanvullend<br>Klik hier voor aanvu<br>LET OP! Tijdens de<br>Twijfelt u of dit he<br>Indien de hypotheek<br>* Deze indicatie kunne<br>deze indicatie kunne                                            | ullende validatie<br>le coronacrisis en de<br>et geval is, neem dan<br>s wordt gesloten onder N<br>troleert een gedeelte va<br>en geen rechten ontleen | nasleep hierv<br>contact op me<br>IHG geldt een m<br>n het acceptatie<br>d worden | r <mark>an, kunnen geldverstr<br/>et de geldverstrekker</mark><br>naximale verstrekking op b<br>ebeleid van de geldverstre                                                                      | V<br>ekkers een tijd<br>asis van normen<br>kker. De beoorde                                             | alidator<br>Ielijk afwijkend acce<br>NHG.<br>Iing en goedkeuring vii                                                              | e <mark>ptatiebeleid voere</mark><br>ndt altijd door de geldv                                                                         | e <b>n.</b><br>verstrekker zelf plaa                                         | ats. Aan                |            |         |            |       |          |            |

Deze toetsing is gebaseerd op de normen van 2022. Bij overgang van jaarnormen kan in de aparte berekening Sneltoets met beide normen getoetst worden.

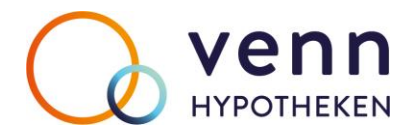

#### Aandachtspunten

- Vul altijd het energielabel in (tabblad Analyse Aanleiding). Als er geen energielabel is ingevuld, dan gaat Adviesbox er vanuit dat de woning energielabel A of hoger heeft en dit zorgt voor een afwijzing en melding op het tabblad Acceptatie.
- Vul altijd het bedrag bij energiebespaarbudget en/of energiebesparende voorzieningen in. Dit doe je in de Financieringsopzet bij het verdiepingsveld 'Verbouwing / verbetering van de woning' op het tabblad Financieringsbehoefte.
- In het voorstel, tabblad Hypotheek kun je het leningdeel Gemakkelijk Groen toevoegen.
- Als de ingevulde gegevens niet voldoen aan de voorwaarden van Gemakkelijk Groen, dan kun je dat terugvinden op het tabblad Acceptatie. Bijvoorbeeld als er sprake is van een appartement, het leningdeel Gemakkelijk Groen lager is dan € 5.000 of hoger dan € 10.000 en/of het energielabel A of hoger is.

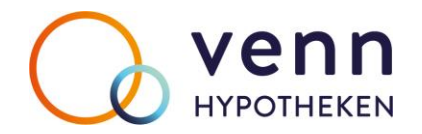

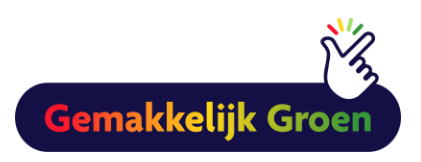

# Samen helpen we jouw klanten om hun woning te vergroenen.

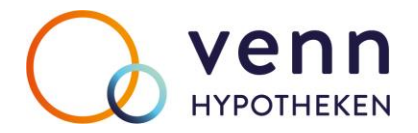

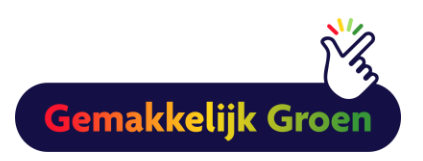

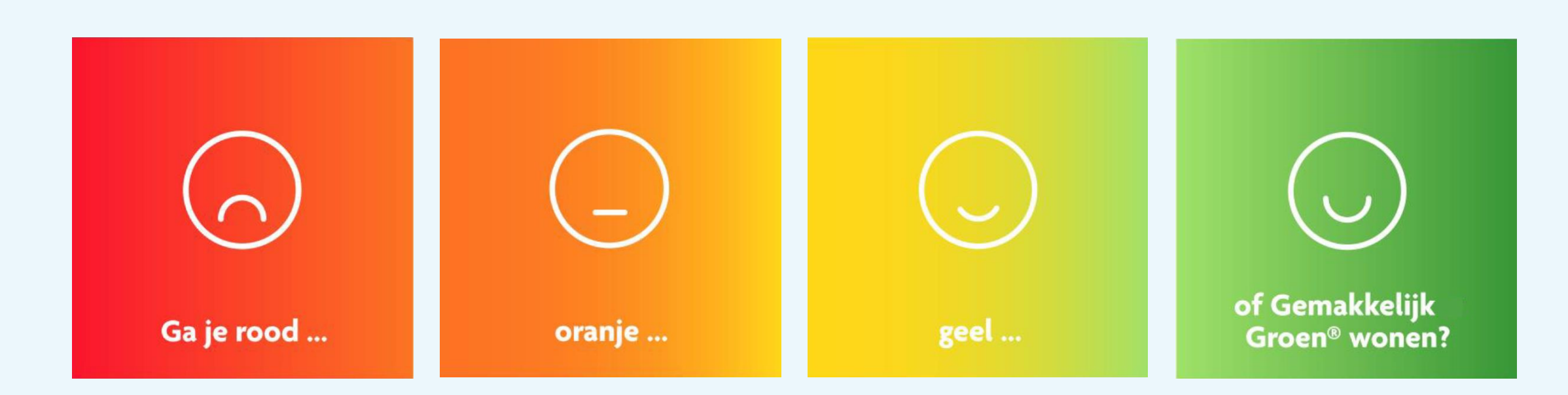